# 现代煤化工生产运行数据直报系统 操作手册

一、登录系统

1、打开浏览器,输入 <u>www.mhgzwh.org.cn</u>,进入煤化工 专委会主页。主页如下。

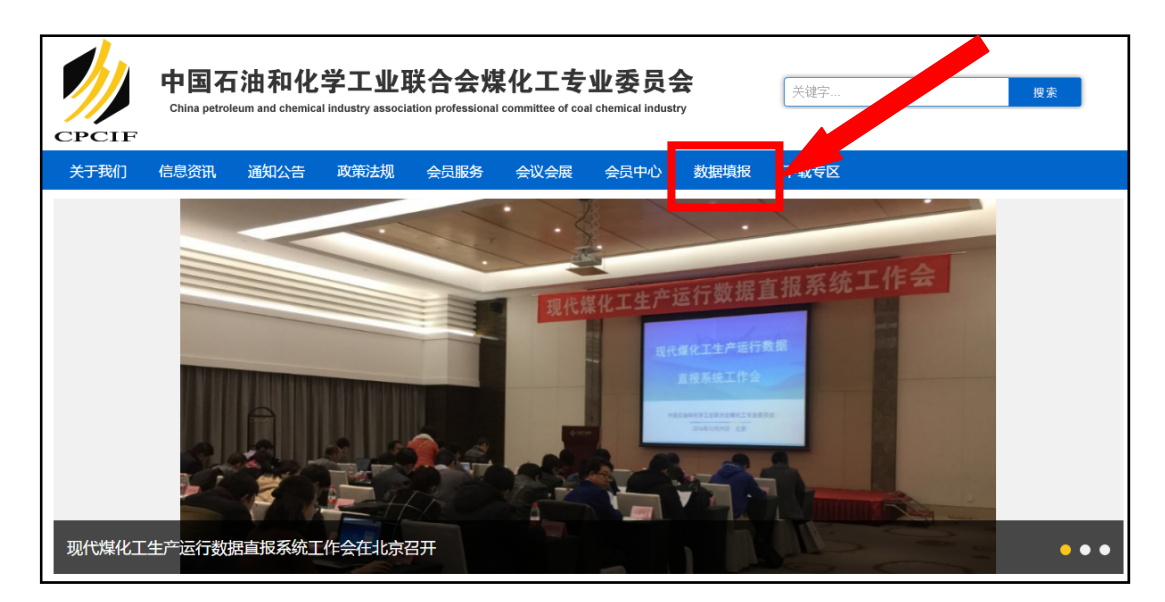

☆个别用户反馈, IE 低版本浏览器在提交填报数据时存在障碍, 原因是微软 公司已放弃 IE 浏览器更新(转向新版 Edge 浏览器), 当前一些最新编程技术 已不兼容低版本 IE 浏览器。用户反馈后,我们已针对不同浏览器(IE、360、 搜狗、火狐、谷歌 Chrome 等)及时调整系统适配性, 但可能旧版浏览器仍会 存在个别功能障碍, 建议将您的浏览器更新至最新或安装最新谷歌 Google Chrome 浏览器(百度"google chrome"点搜索结果第一条下载,或者在专委 会网站顶部导航栏最右侧"下载专区"进行下载)。

#### 2、点击主页上端导航栏右侧"数据填报",进入直报系统。

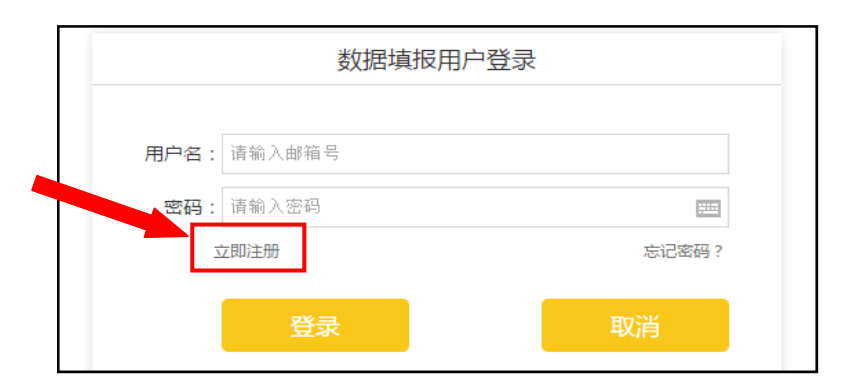

二、用户注册

1、点击"立即注册",填写企业资料进行注册。

| 企业名称:  | 北京XX科技有限公司  |            |         |     |     |     |             |            |                    |             |     |             |
|--------|-------------|------------|---------|-----|-----|-----|-------------|------------|--------------------|-------------|-----|-------------|
| 成立时间:  | 2016-12-06  | 2016-12-06 |         |     |     |     |             |            |                    |             |     |             |
| 注册资金:  | 1000万元      |            |         |     |     |     |             |            |                    |             |     |             |
| 所有制形式: | 有限责任公司      |            |         |     |     |     |             |            |                    |             |     |             |
| 项目类型:  | ✓ 煤制烯烃项目    | <b>v</b>   | 某制乙二醇项目 | ☑煤  | 制油项 | E ( | ✓<br>煤制天然气项 | 目          |                    |             |     |             |
| 法定代表人: | 迷三          | 职务:        | 总经理     |     |     |     |             |            |                    |             |     |             |
| 主管领导:  | 李四          | 部门:        | 财务      | 职务: | 财务  |     | 固定电话:       | 010-22222  | 手 <mark>机</mark> : | 13691022222 | 邮箱: | 123456@qq.c |
| 负责人:   | 王五          | 部门:        | 销售      | 职务: | 销售  |     | 固定电话:       | 010-111111 | 手机:                | 13818138138 | 邮箱: | 12345@qq.co |
| 通讯地址:  | 北京市朝阳区X     | X路         |         |     |     | 邮编: | 100001      |            |                    |             |     |             |
| 注册邮箱号: | 616396@qq.c | om         |         |     |     |     |             |            |                    |             |     |             |
| 企业介绍:  | 积极向上。       |            |         |     |     |     |             |            |                    |             |     |             |

2、注册后点击"提交"按钮进行提交。

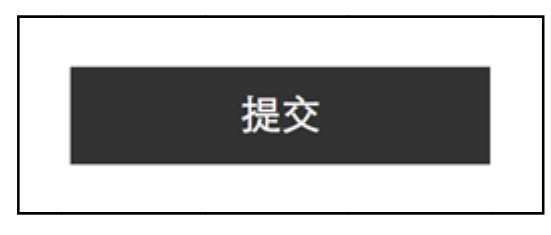

表表示
 表表示
 表示
 表示
 表示
 表示
 表示
 表示
 表示
 表示
 表示
 表示
 表示
 表示
 表示
 表示
 表示
 表示
 表示
 表示
 表示
 表示
 表示
 表示
 表示
 表示
 表示
 表示
 表示
 表示
 表示
 表示
 表示
 表示
 表示
 表示
 表示
 表示
 表示
 表示
 表示
 表示
 表示
 表示
 表示
 表示
 表示
 表示
 表示
 表示
 表示
 表示
 表示
 表示
 表示
 表示
 表示
 表示
 表示
 表示
 表示
 表示
 表示
 表示
 表示
 表示
 表示
 表示
 表示
 表示
 表示
 表示
 表示
 表示
 表示
 表示
 表示
 表示
 表示
 表示
 表示
 表示
 表示
 表示
 表示
 表示
 表示
 表示
 表示
 表示
 表示
 表示
 表示
 表示
 表示
 表示
 表示
 表示
 表示
 表示
 表示
 表示
 表示
 表示
 表示
 表示
 表示
 表示
 表示
 表示
 表示
 表示
 表示
 表示
 表示
 表示
 表示
 表示
 表示
 表示
 表示
 表示
 表示
 表示
 表示
 表示
 表示
 <l

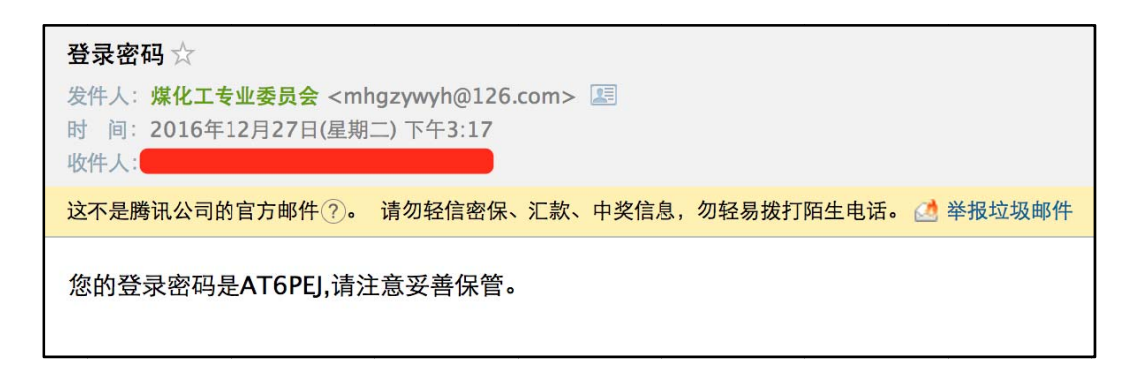

| 数据填报用户登录 |               |       |  |  |  |
|----------|---------------|-------|--|--|--|
|          |               |       |  |  |  |
| 用户名:     | 616396@qq.com |       |  |  |  |
| 密码:      | •••••         |       |  |  |  |
| Ξ        | 之即注册          | 忘记密码? |  |  |  |
|          |               |       |  |  |  |
|          | 登录            | 取消    |  |  |  |
|          |               |       |  |  |  |

三、项目中心

1、点击项目中心,选择项目类型,进行项目申报。

| 脅 首页 > 数据填报 > 项目中心          |              |    |          |
|-----------------------------|--------------|----|----------|
| <u>账号中心</u><br>项目中心<br>数据填报 | 项目类型<br>煤制烯烃 | 状态 | 操作<br>申报 |

2、填写申报数据。

| 而日夕物,          |                |
|----------------|----------------|
| 坝日石桥 ·         |                |
| 项目地址:          |                |
| 项目进度:          | ● 投产 ○ 在建 ○ 拟建 |
| 开工时间:          |                |
| 设计单位:          |                |
| 建设单位:          |                |
| 总投资(亿元):       |                |
| 已完成投资(亿元):     |                |
| 设计年运行时间(小时/年): |                |
| 设计产能(万吨/年):    |                |
| 投产时间:          |                |
| 已投产产能(万吨/年):   |                |

|      | 名称            | 年消耗      | 单位   | 单位产品消耗 | 单位     |
|------|---------------|----------|------|--------|--------|
|      | 原料煤           |          | 万吨   |        | 吨/吨    |
|      | 燃料煤           |          | 万吨   |        | 吨/吨    |
|      | 天然气(焦炉气、油田气等) |          | 万立方米 |        | 标立方米/吨 |
| 消耗方案 | 外购甲醇          |          | 万吨   |        | 千克/吨   |
|      | 一次水           |          | 万吨   |        | 吨/吨    |
|      | 电             |          | 万千瓦时 |        | 千瓦时/吨  |
|      |               | 单位产品综合能耗 |      | 吨标准煤/吨 |        |
|      |               | 单位产品综合水耗 |      |        | 吨/吨    |
| *0** | 主产品           |          |      |        |        |
| 广品力条 | 副产品           |          |      |        |        |

|      | 技术/工艺    | 技术 (工艺)来源 | 装置规模 | 数量(套、台) | 国产化率(%) |
|------|----------|-----------|------|---------|---------|
|      | 空分       |           |      |         |         |
|      | 煤气化      |           |      |         |         |
|      | 变换       |           |      |         |         |
|      | 合成气净化    |           |      |         |         |
|      | 硫回收      |           |      |         |         |
| 技术方案 | 甲醇合成-催化剂 |           |      |         |         |
|      | 甲醇合成-合成塔 |           |      |         |         |
|      | MTO/MTP  |           |      |         |         |
|      | 烯烃分离     |           |      |         |         |
|      | 聚丙烯      |           |      |         |         |
|      | 聚乙烯      |           |      |         |         |

### 填写完之后点击提交按钮进行提交。

| 注:本表按设计(可研)数据填报,如在建设期或投产后发生方案更改则以更改后为准。 |    |    |  |  |  |
|-----------------------------------------|----|----|--|--|--|
|                                         | 提交 | 取消 |  |  |  |

3、提交成功后可在项目中心看到如下图片。

| 项目类型 | 状态  | 操作    |
|------|-----|-------|
| 煤制烯烃 | 已添加 | 编辑/送审 |
|      |     |       |

点击编辑可对提交的数据进行修改。

点击送审送往后台进行审核。

一旦送审,数据将不可修改。

4、后台审核通过后,可查看审核状态。

| 项目类型 | 状态    | 操作 |
|------|-------|----|
| 煤制烯烃 | 已通过审核 | 查看 |
|      |       |    |

#### 四、数据填报

1、选择数据填报、项目类型进行填报。

| 着 首页 > 数据填报 > 项目中心 |      |    |  |  |  |  |  |
|--------------------|------|----|--|--|--|--|--|
|                    |      |    |  |  |  |  |  |
| 账号中心               | 项目类型 | 操作 |  |  |  |  |  |
| 城专中心               | 煤制烯烃 | 填报 |  |  |  |  |  |
|                    |      |    |  |  |  |  |  |
| 数据填报               |      |    |  |  |  |  |  |
| 填报查询               |      |    |  |  |  |  |  |

2、填写报表。

选择月报或者年报进行填报;

报告期必须填写,备注可不填;

填写完后进行提交,提交之后可在数据填报中进行查看。

|             | 月批      | ₹     |         |    | 年报      |                 |
|-------------|---------|-------|---------|----|---------|-----------------|
| 企业名称:       |         |       | 煤制烯烃项目用 | 目报 | 4月4年18月 | ◆ 放示为"waaAM 领·2 |
| 122211400 . | 指标名称    | R     | 计量单位    | 本月 | 本年累计    | 备注              |
|             |         | 产量    | 万吨      |    |         |                 |
|             |         | 销售量   | 万吨      |    |         |                 |
|             | 衆闪麻     | 月末库存  | 万吨      |    |         |                 |
|             |         | 平均出厂价 | 元/吨     |    |         |                 |
|             |         | 产量    | 万吨      |    |         |                 |
|             | 間 フ u X | 销售量   | 万吨      |    |         |                 |
| 产品指标        | 聚乙烯     | 月末库存  | 万吨      |    |         |                 |
|             |         |       |         |    |         |                 |

## 五、填报查询

1、点击填报查询进行查询。

| 谷 首页 > 数据填报 > 项目中心 |           |           |          |
|--------------------|-----------|-----------|----------|
| 账号中心               | 项目类型 煤制烯烃 | 状态<br>已通过 | 操作<br>宣看 |
| 数据填报               |           |           | ]        |
| 通知修改密码             |           |           |          |
| 退出登录               |           |           |          |

2、选择查询类型。

| 着 首页 > 数据填报 > 项目中心 |     |            |      |
|--------------------|-----|------------|------|
|                    |     | <b></b> 42 | 1-42 |
| 账号中心               |     | 月按         | 平拔   |
| 项目中心               | 感觉很 | 2016 2016  |      |
| 数据填报               |     |            |      |
| 填报查询               |     |            |      |
| 通知                 |     |            |      |
| 修改密码               |     |            |      |
| 退出登录               |     |            |      |

### 3、确认无误后进行申报提交。

|         |          | -1×#            | 单位产品取水量     | 立方米/吨           | 4.00              | 4.00                  | 4  |
|---------|----------|-----------------|-------------|-----------------|-------------------|-----------------------|----|
| 中心      |          | <u> </u>        | 单位产品用水量     | 立方米/吨           | 4.00              | 4.00                  | 44 |
| 中心      | 消耗指标     | 电               | 消耗量         | 万千瓦时            | 4.00              | 4.00                  | 44 |
| 填托      |          | 原料煤             | 消耗量         | 万吨              | 4.00              | 4.00                  | 4  |
| 查详      |          | 燃料煤             | 消耗量         | 万吨              | 44.00             | 4.00                  | 4  |
| 感和      |          | 天然气 ( 焦 炉、油田等 ) | 消耗量         | 万m³             | 4.00              | 44.00                 | 4  |
| 登录      |          | 外购甲醇            | 消耗量         | 万吨              | 4.00              | 4.00                  | 4  |
|         | 填报人      | 4               | 固定电话        | 1               | 手机                | 4                     | 14 |
|         | 注:仅投产    | 企业填报,每年1月20日前第  | 完成。         |                 |                   |                       |    |
| ち       |          |                 | ± 19        |                 |                   |                       |    |
|         |          |                 | 甲报          |                 | 取消                |                       |    |
| 飞中业的变形了 | 2周年四区10号 | 的变126至 即以骊闩(山山) | 23 胜称电话:[1] | 15040032120 作具: | U1U-84885724 E-IV | nan : mngzywyn@126.cc |    |

六、通知

1、点击通知可查看系统通知。

| <ul> <li>账号中心</li> <li>项目中心</li> <li>数据填报</li> <li>填报查询</li> <li>通知</li> <li>修改密码</li> <li>退出登录</li> </ul> | <ul> <li>・ 关于召开"现代煤化工生产运行数据直报系统工作会"的通知</li> <li>※ 关于召开"现代煤化工生产运行数据直报系统工作会"的通知</li> <li>发表于 2016.12.27</li> <li>              め通知</li></ul> |
|----------------------------------------------------------------------------------------------------|----------------------------------------------------------------------------------------------------|

2、系统发送通知后注册邮箱也会收到相应的通知。

| 数据填报通知 ☆                                                                                       |
|------------------------------------------------------------------------------------------------|
| 发件人: 煤化工专业委员会 <mhgzywyh@126.com> 题<br/>时间: 2016年12月27日(星期二) 下午3:51<br/>收件人:</mhgzywyh@126.com> |
| 这不是腾讯公司的官方邮件 ??。 请勿轻信密保、汇款、中奖信息,勿轻易拨打陌生电话。 🬁 举报垃圾邮件                                            |
| 您有新的数据填报通知:关于召开"现代煤化工生产运行数据直报系统工作会"的通知,请留意                                                     |

#### 3、查看通知具体内容。

| 关于召开"现代煤化工生产运行数据直报系统工作会"的通知                                          |
|----------------------------------------------------------------------|
| 各有关单位:                                                               |
| 为及时掌握现代煤化工行业生产运行数据、准确反映行业整体运行情况,加强企业沟通交流、提升企业生产运行管理和决策水平,同时为国家       |
| 有关部委制定政策措施、编制规划提供科学依据,受工信部委托,中国石油和化学工业联合会煤化工专业委员会(以下简称"专委会")开发了"现    |
| 代煤化工生产运行数据直报系统"。该系统依托专委会官方网站,能够实现各类现代煤化工企业信息和生产运行数据的直接报送和发布,为使系统早    |
| 日投入使用,专委会定于2016年12月29日在北京召开"现代煤化工生产运行数据直报系统工作会",会议还将就"全国碳排放权交易市场建设进展 |
| 及政策"等相关内容进行培训。现将有关事宜通知如下:                                            |
| 一、会议内容                                                               |
| 1. 现代煤化工生产运行数据直报系统介绍                                                 |
| 2. 现代煤化工生产运行数据直报系统操作培训                                               |
| 3. 讨论《现代煤化工生产运行数据统计办法(试行)》                                           |
| 4. 全国碳排放权交易市场建设进展介绍及政策解读                                             |
| 二、会议时间、地点                                                            |
| 报到时间:2016年12月28日                                                     |
| 会议时间:2016年12月29日                                                     |
| 报到及会议地点:北京北苑大酒店(地址:北京市朝阳区双营路甲6号;电话:010-84932266)                     |
| 三、参会人员                                                               |

### 七、修改密码。

1、点击修改密码,输入注册邮箱进行认证。

| 脅 首页 > 数据填报 > 项目中心 |      |       |      |
|--------------------|------|-------|------|
| 账号中心               | 邮箱验证 | 更改密码  | 修改完成 |
| 项目中心               |      |       |      |
| 数据填报               |      | 曲碑::: |      |
| 填报查询               |      |       |      |
| 通知                 |      |       |      |
| 修改密码               |      |       |      |
| 退出登录               |      |       |      |

2、输入最新的密码。一定要牢记。

|        | 更改密码 |  |
|--------|------|--|
| 输入新密码: |      |  |
| 确认新密码: |      |  |
|        | 确定   |  |

3、修改成功后会给注册邮箱发送修改密码通知。点击 验证即可修改密码成功。

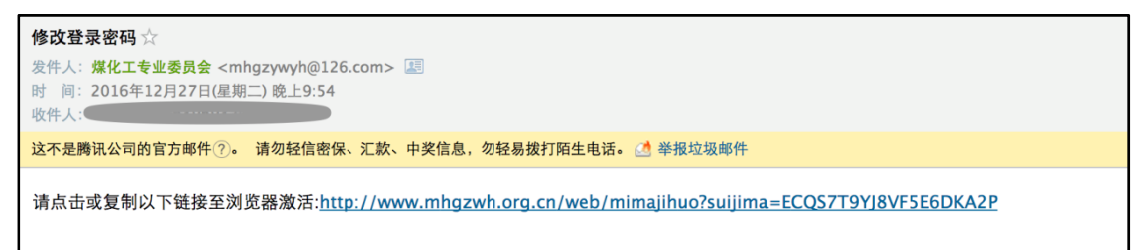

八、退出登录。

点击退出登录,退出当前账号登陆。